# MINサーバー ガイドブック

明治学院大学心理学部教育発達学科 教授

海津亜希子 編著

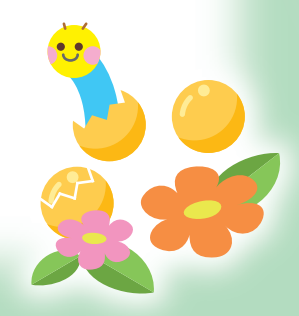

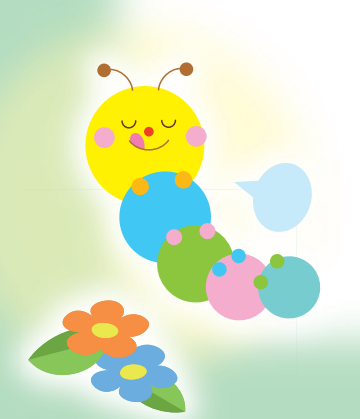

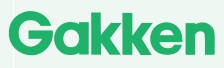

まなびポケット版 2024.05

#### MIMサーバーとは

MIMサーバーは、MIM書籍版『多層指導モデルMIM読みのアセ スメント・指導パッケージ』付属の「MIM-PM採点・活用ソフト」 の内容をサーバー上で実現したものです。

MIMサーバーを使うと、児童のトレーニング・よみめいじん デジタル版 (MIM-PM) の学習履歴を管理することができます。 MIM-PMはパッケージ版では小学校1、2年生だけでしたが、 デジタル版では小学校3年~6年の基準点も入っており、中・高 学年児童への指導の参考にしていただくことも可能です。

#### 目次

| MIMサーバーとは | ······································ | 1 |
|-----------|----------------------------------------|---|
| 基本操作      |                                        | 2 |

#### ●児童の結果表示

| mim-トレーニングの結果の表示      | ·З  |
|-----------------------|-----|
| mim-よみめいじんの結果の表示・分析   | ·4  |
| mim-よみめいじんの実施・実行回設定   | ·7  |
| mim-よみめいじん (個人)の表示・分析 | · 8 |
| 結果のエクスポート             | .9  |

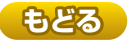

## 基本操作

「MIMサーバー」の基本操作をまとめました。

### MIMサーバーへのアクセス方法

MIM学習履歴のボタンを押すと、次のような画面が表示されます。

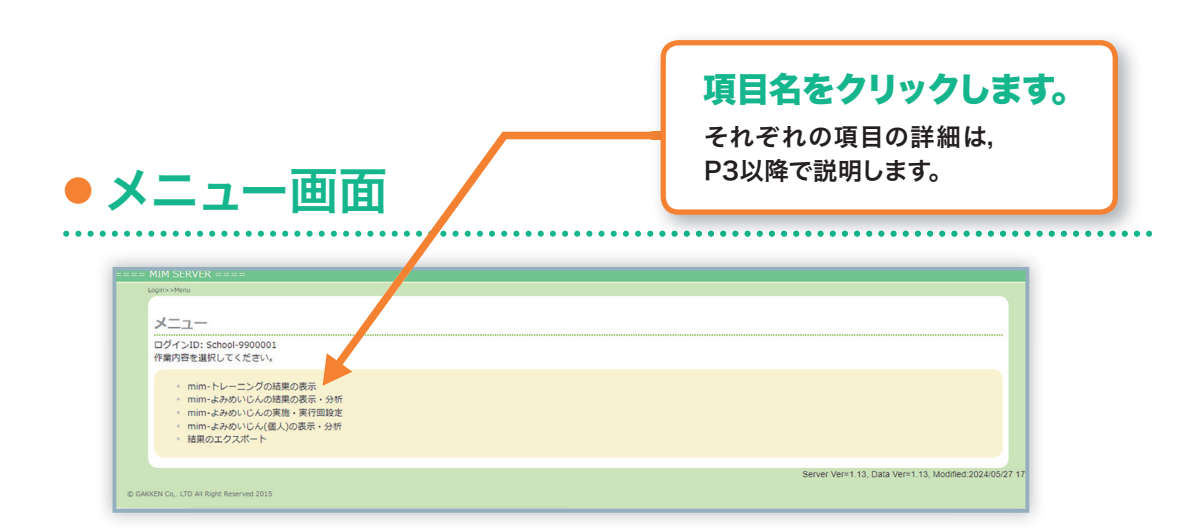

## ● メニュー画面に戻る

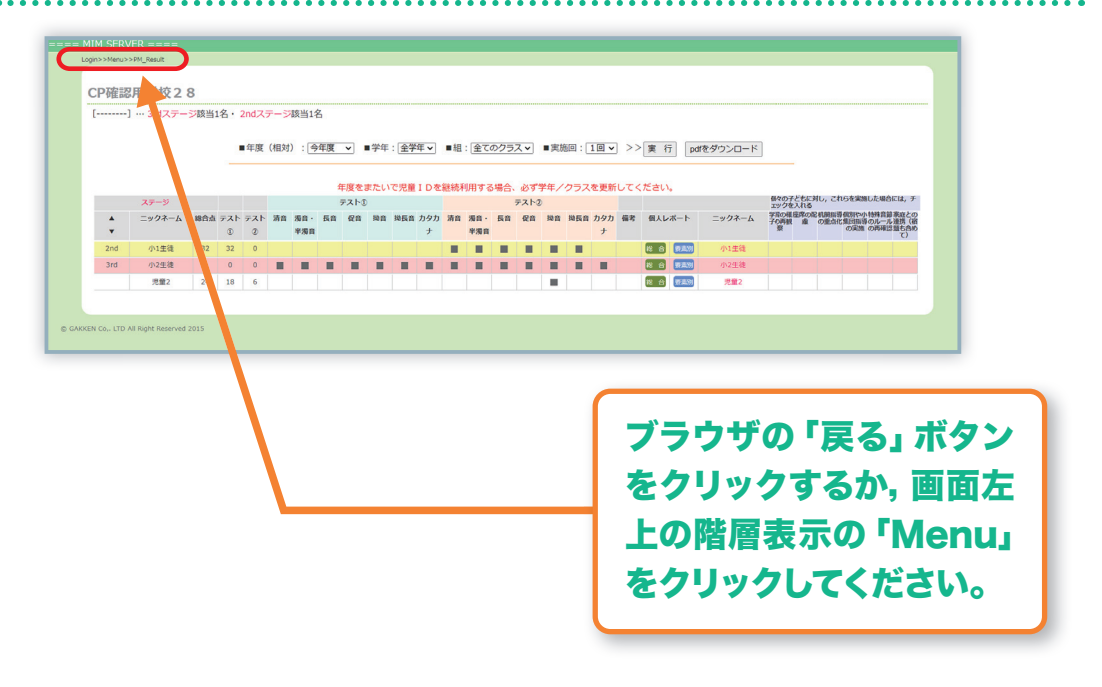

2

## 児童の結果表示

## mim-トレーニングの結果の表示

#### トレーニングの学習履歴が表示されます。

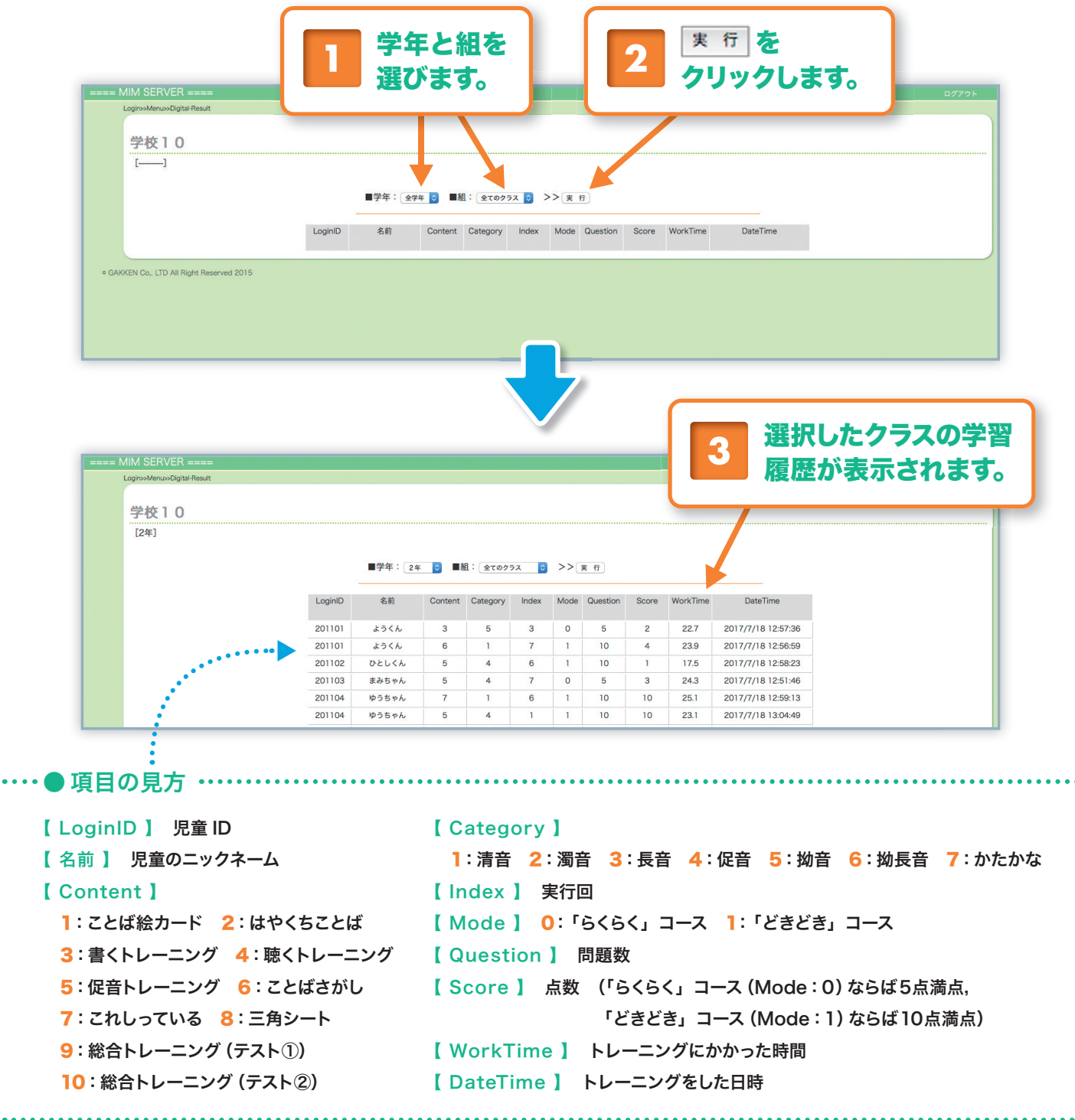

※トレーニングの結果は、トレーニング内の「カルテ」でも確認することができます。またMMサーバーの「結果のエクスポート」でcsvファイルを ダウンロードできます。

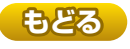

## mim-よみめいじんの結果の表示・分析

MIM-PMの学習履歴が表示されます。児童ごとの個別の配慮計画にチェックを 入れることもできます。

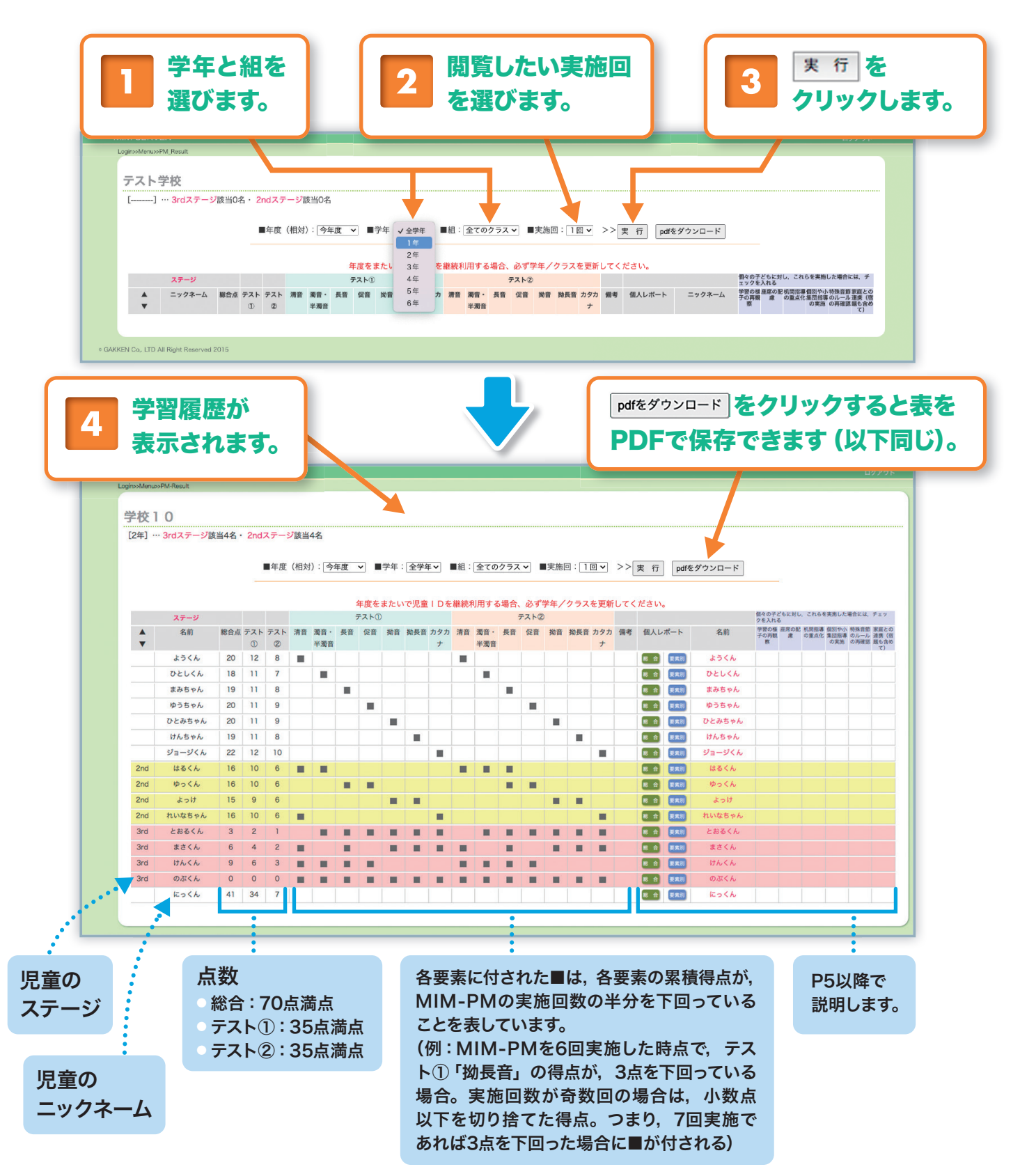

※よみめいじんの結果は、MIM-PM内の「カルテ」でも確認することができます。

※実施回が1回目から2nd, 3rd対象児童の分布が表示されますが、書籍版と同様、指導が始まっていない段階では、あくまで予測となります。

4

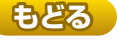

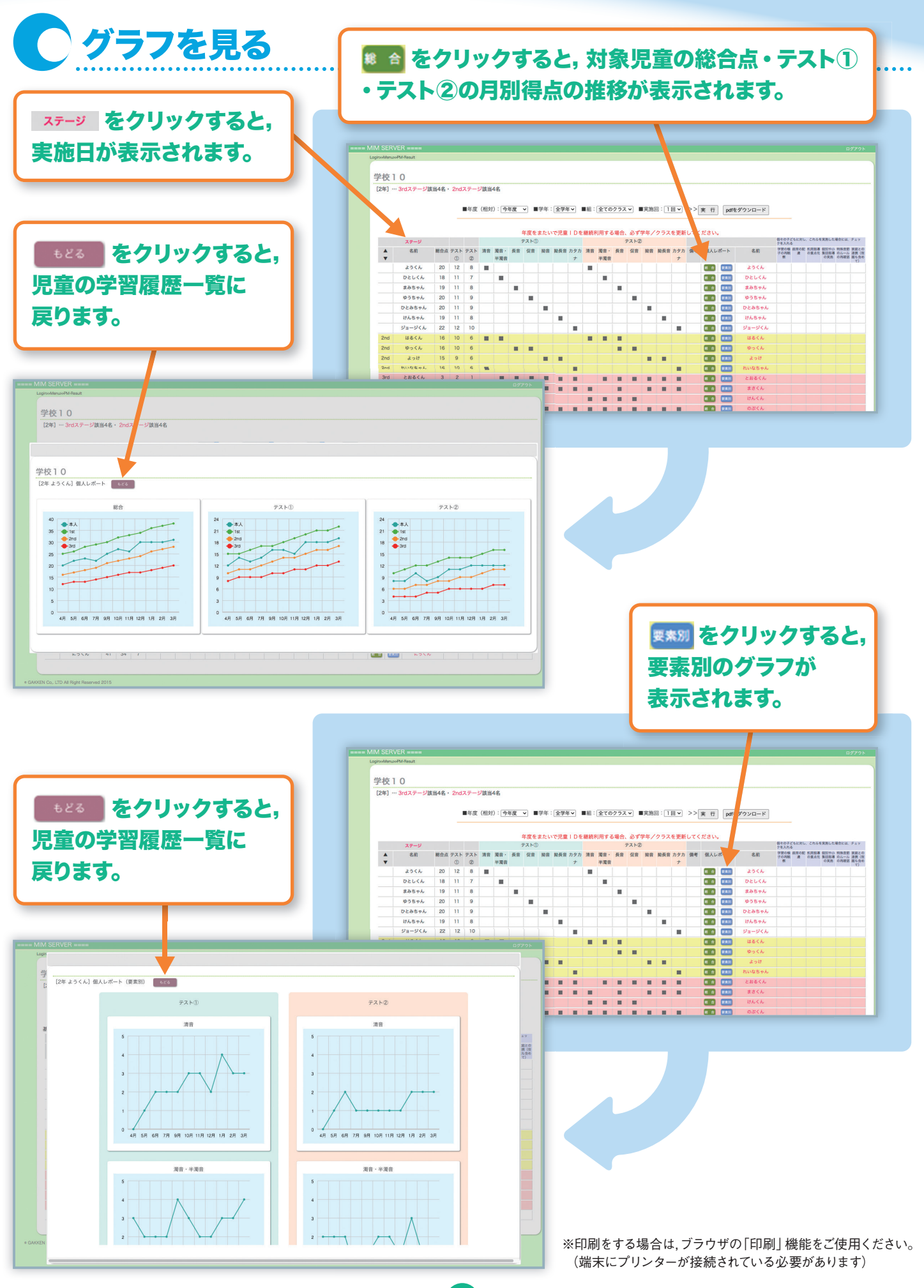

もどる

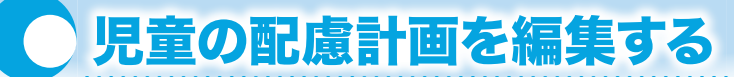

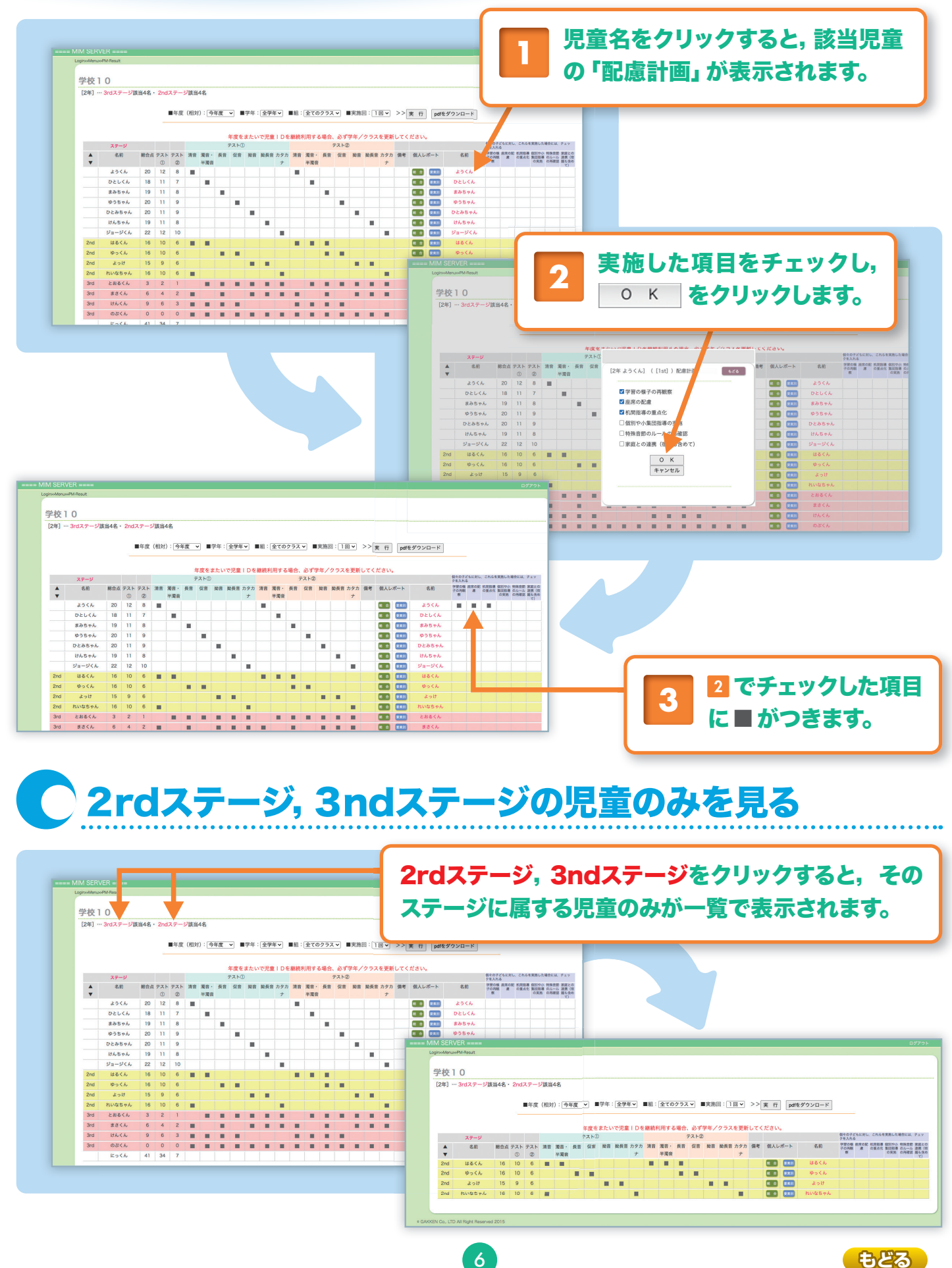

もどる

#### mim-よみめいじんの実施・実行回設定 よみめいじん (MIM-PM) の実施を制限したり、実行回を変更したりできます。 🗋 よみめいじんの実施を制限する チェックを 外します。 よみめいじん情報の保存 左 クリックします。 テスト小学校2の登 党童情報の設定 登録情報 よみめいじん情報の保存 キャンセル < 1/1 Þ ログインID ニックネーム 選択した児童のよみめいじんの回数を 学年 組 性別 ▼ に揃える □実行 ~ ~ 1101 未設定 1 🖸 未設定 □実行 1 🖸 □ 選択 未設定 V THE 1 🖸 ) **3**845 1104 1104 未設定 ■実行 10 🗸 □ 資振 未設定 ■実行 1 🖸 ~ □選択 1106 1106 未設定 ☑ 実行 10 -□選択 あなたの ばんごうを にゅうりょく しましょう。 (D) O K A よみめいじんの画面で、チェックを外した児童IDを入力すると M 「よみめじんはできません」という画面が表示されます。 0(1)2(3)4(5)6(7)(8)9(7)よみめいじんの実行回を変更する 設定したい回数を 選びます。 よみめいじん情報の保存 左 クリックします。 テスト小学校2の登録・登庫情報の設定 登録情報 11 ニックネーム 回数 選択した児童のよみめい いの回数を ログインID 学年 組 性別 実行 ✓ に揃える □選択 ☑ 実行 1101 1101 未設定 10 🗸 ☑ 実行 1102 未設定 10 -☑ 実行 1103 未設定 」選択 40 1104 未設定 ☑ 実行 □選折 1104 ☑ 実行 未設定 □選択 3 🛛 4 🖸 1106 1106 未設定 ☑ 実行 □選折 5 🛛 60 70 80 90 100 テスト小学校2の登録児童情報の設定 登録情報 ◀1/1► 組 性別 実行 ログインID ニックネーム 学年 回数 選択した児童のよみめいじんの回数を ▼ に揃える ☑ 実行 20 V 20 V 未設定 10 未設定 ☑ 実行 □端択 40 -未設定 ☑ 実行 ☑ 淄振 40 30 -1104 1104 未設定 ☑ 実行 ☑ 選択 ☑選択 1105 1105 未設定 ☑ 実行 ~ 6 🖸 50 7 🗖 8 🖸 9 🗖 選択をチェックし 選択した児童のよみめいじんの回数を 10回 11回 ▼ に揃える で 回数を選ぶと、複数のIDをまとめて変更できます。揃え たい回数を選んだ時点で、チェックをつけた回数欄の数 字が変わります。そのあとよみめいじん情報の保存をクリックする ことで、変更情報が保存されます。

児童の結果表示

## mim-よみめいじん(個人)の表示・分析

調べたい児童の学習履歴を閲覧することができます。

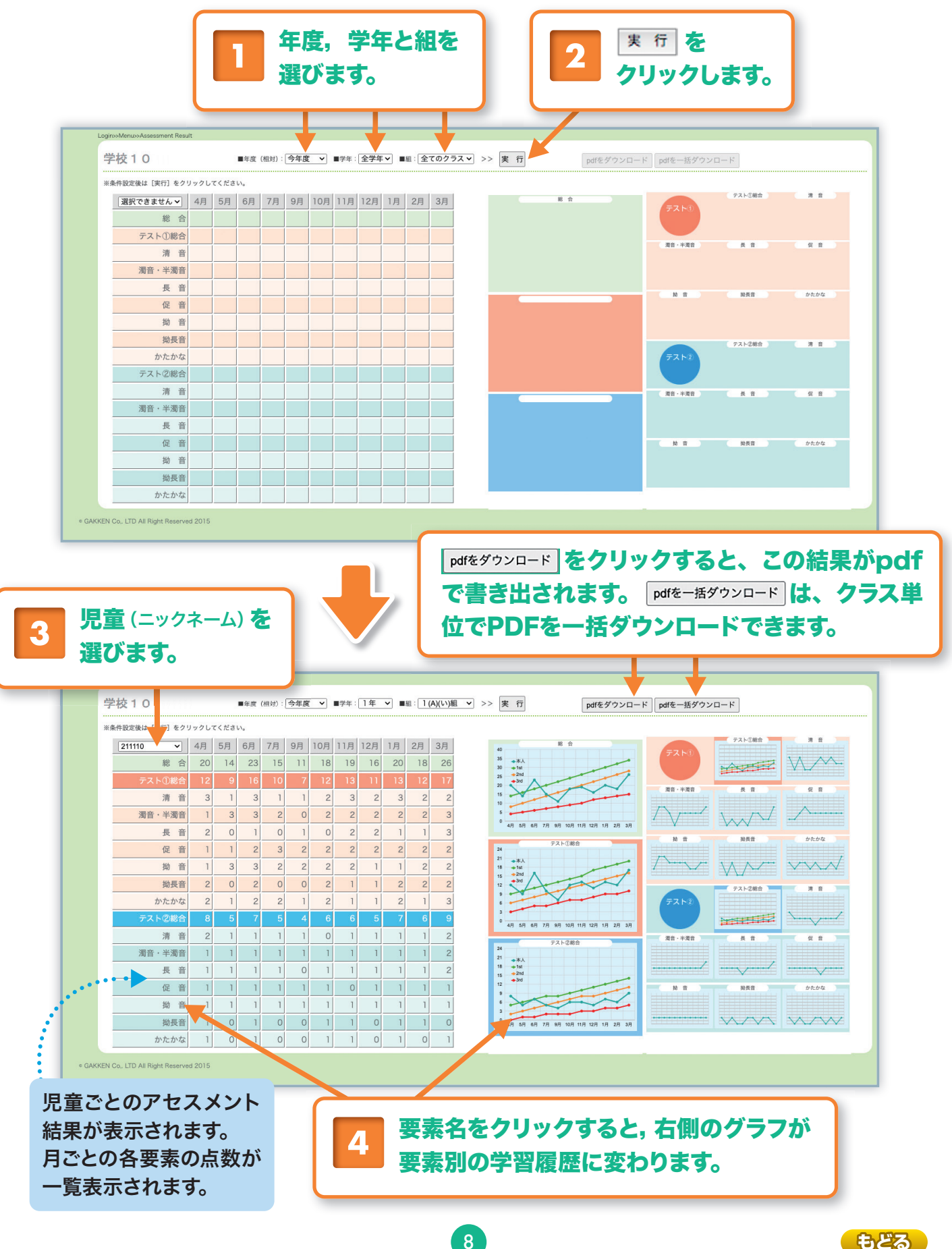

## 結果のエクスポート

よみめいじん (MIM-PM) とトレーニングの学習履歴をcsv形式のデータで出力する ことができます。

| Login>>Renu>Export_Result<br><b>テスト小学校2の結果のエクスポート</b><br>作業内容を選択してください。<br>・ mim-よみめいじんの結果をエクスポート<br>・ mim-トレーニングの結果をエクスポート<br>・ メニューに戻る    C GAXKEN Co, LTD All Right Reserved 2015 | テスト小学校2からmim-よみめいじんの結果をエクスポート<br>出力する年度を選択してください。<br>対象年度(全在度 マ)<br>下のボタンからファイルをダウンロードしてください。<br>ダウンロード |          |
|----------------------------------------------------------------------------------------------------|----------------------------------------------------------------------------------------------------|----------|
| 「mim-よみめいじんの                                                                                                    | 結果をエクスポート」をクリックして                                                                                       | て開いた画面で  |
| 対象年度を選択し, <sup>ダウン</sup>                                                                                                    | □-ド をクリックすると, ダウンロー                                                                                     | ドフォルダに保存 |

・・・・● ダウンロードされるデータ (よみめいじんの例) ・・・

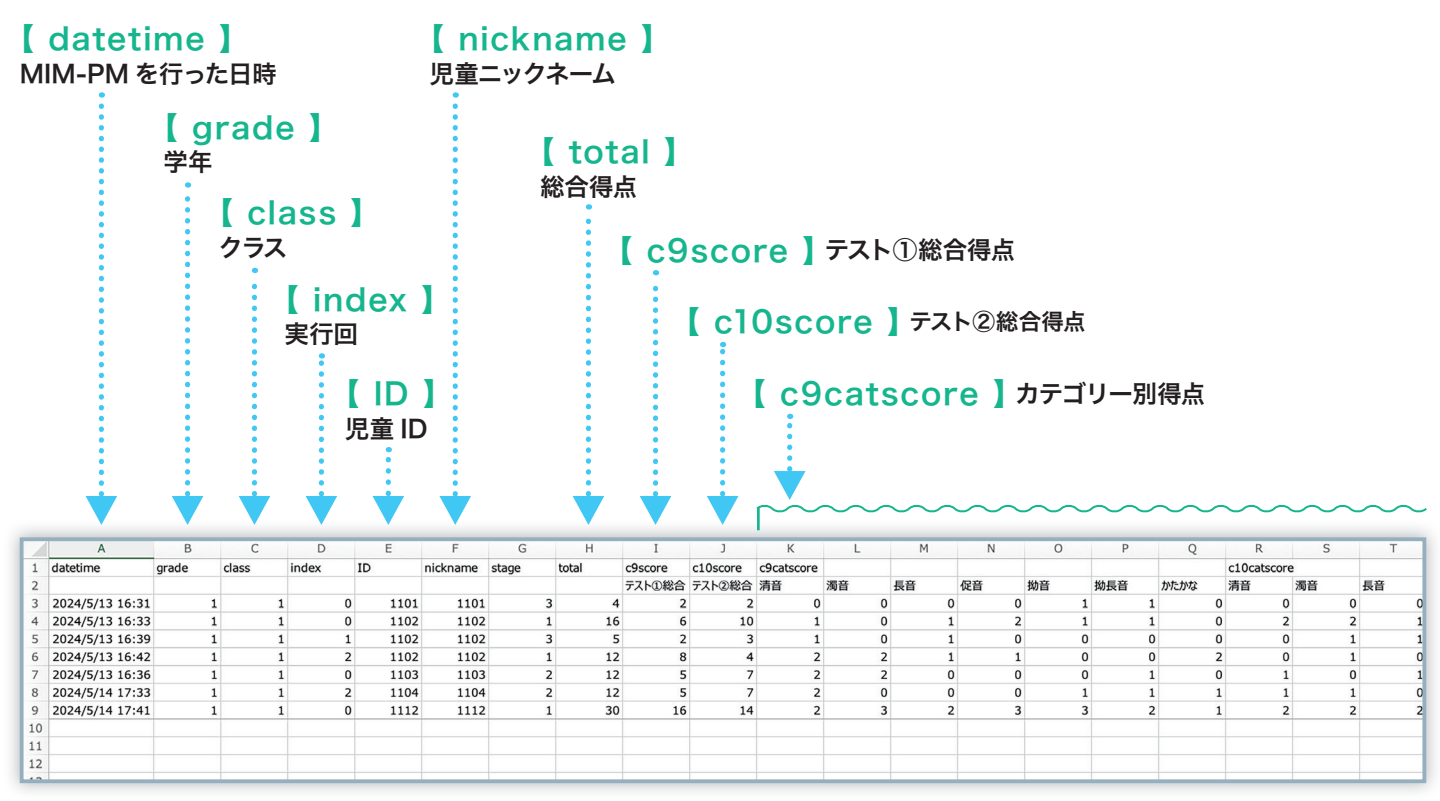

9

※プログラム上, 【index】(実行回)は実際のよみめいじん実行回から1引いた数字で表されています。

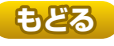

## トレーニングの学習履歴を出力する

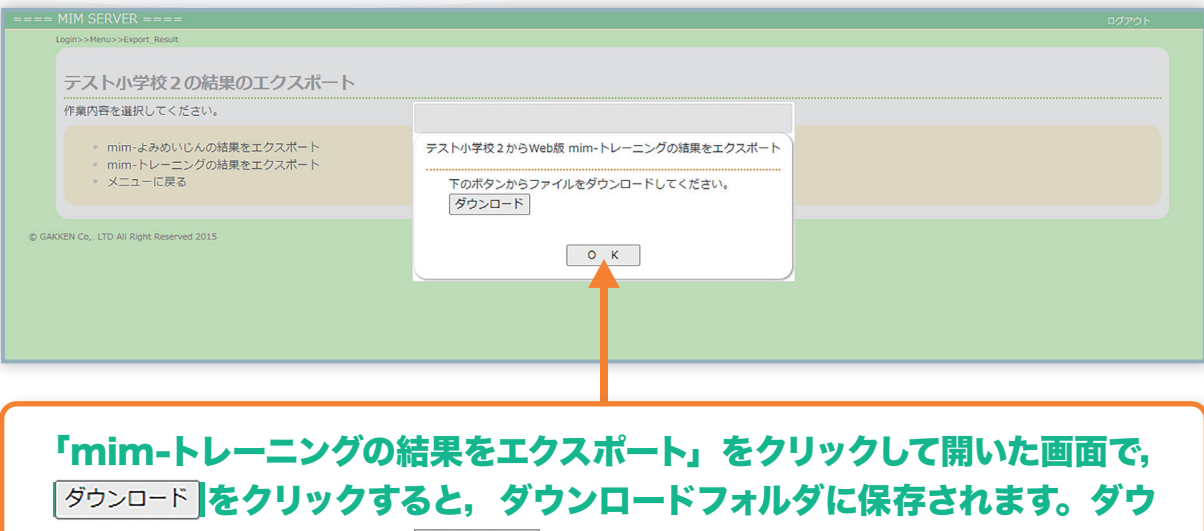

ンロードしない場合は, ○ K をクリックします。

・・・・● ダウンロードされるデータ (例) ・・・・・・・・

#### カテゴリー別の進み具合と正解率

各数字に100をかけると %になります。

|    |              |     |       |        |      | l    |      |      |     |     |      |      |     |     |
|----|--------------|-----|-------|--------|------|------|------|------|-----|-----|------|------|-----|-----|
|    | А            | В   | С     | D      | E    | F    | G    | Н    | I.  | J   | К    | L    | М   | Ν   |
|    | 学生           | クラフ | ログインロ | ーックラール | 7-7  | 清音   | 清音   | 濁音   | 濁音  | 長音  | 長音   | 促音   | 促音  | 拗音  |
| 1  | <del>.</del> | /// |       |        | ~    | 進み具合 | 正解率  | 進み具合 | 正解率 | 正解率 | 進み具合 | 進み具合 | 正解率 | 進み具 |
| 2  | 1            | 1   | 1101  | 1101   | らくらく | 0.26 | 0.92 | 0    | 0   | 0.1 | 0.4  | 0.06 | 0.5 |     |
| 3  | 1            | 1   | 1101  | 1101   | どきどき | 0    | 0    | 0    | 0   | 0   | 0    | 0    | 0   |     |
| 4  | 1            | 1   | 1102  | 1102   | らくらく | 0.1  | 0.86 | 0    | 0   | 0   | 0    | 0    | 0   | 0.  |
| 5  | 1            | 1   | 1102  | 1102   | どきどき | 0    | 0    | 0    | 0   | 0   | 0    | 0    | 0   |     |
| 6  | 1            | 1   | 1103  | 1103   | らくらく | 0.03 | 1    | 0.06 | 0.4 | 0   | 0    | 0.03 | 0.4 |     |
| 7  | 1            | 1   | 1103  | 1103   | どきどき | 0    | 0    | 0    | 0   | 0   | 0    | 0    | 0   |     |
| 8  | 1            | 1   | 1104  | 1104   | らくらく | 0.1  | 1    | 0    | 0   | 0   | 0    | 0    | 0   |     |
| 9  | 1            | 1   | 1104  | 1104   | どきどき | 0    | 0    | 0    | 0   | 0   | 0    | 0    | 0   |     |
| 10 |              |     |       |        |      |      |      |      |     |     |      |      |     |     |
| 11 |              |     |       |        |      |      |      |      |     |     |      |      |     |     |

10

#### 多層指導モデルMIM『読みのアセスメント・指導パッケージ』 「MIM-サーバー」 ガイドブック

- 編 著 者 海津亜希子
- 編集協力 杉本陽子
- 発行 株式会社Gakken 東京都品川区西五反田2-11-8
- 発行人 甲原洋
- 制作協力 株式会社工画堂スタジオ (デザイン 鹿島一寛),株式会社ユーミックス

この教材に関する各種お問い合わせ先
 教材の内容については、下記サイトのお問い合わせフォームよりお願いします。
 https://www.corp-gakken.co.jp/contact/
 編集内容については Tel 03-6431-1293 (編集部直通)
 在庫、不良品 (乱丁・落丁) については Tel 03-6431-1152 (事業部直通)
 上記以外のお問い合わせは Tel 0570-056-710 (学研グループ総合案内)
 ©Gakken 2024 Printed in Japan
 本書の無断転載、複製、翻訳を禁じます。本書を代行業者等の第三者に依頼してスキャンやデジタル化することは、
 たとえ個人や家庭内の利用であっても、著作権法上、認められておりません。

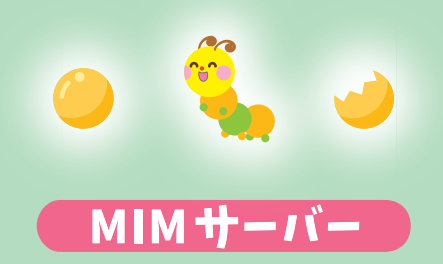

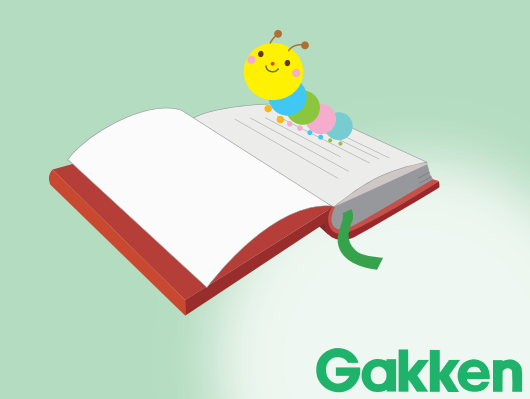